## คู่มือการใช้งานโปรแกรม

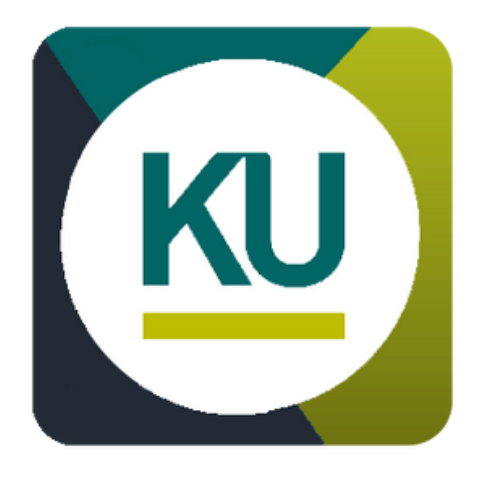

## **Student Complaints**

ระบบรับเรื่องร้องเรียนของนิสิตมหาวิทยาลัยเกษตรศาสตร์

จัดทำโดย

| นาย รัชพล หินซุย        | 6410450257 |
|-------------------------|------------|
| นาย วิทวัส ประพันธ์วงศ์ | 6410450265 |
| นาย จิรภัทร สุรังษี     | 6410450753 |
| นาย ธนดล กฤตวีรนันท์    | 6410450974 |

# สารบัญ

## วิธีการใช้งาน

| <ul> <li>ระบบ Login</li> <li>ระบบ Admin</li> <li>ระบบ User</li> <li>ระบบ Staff</li> </ul> | 3<br>5<br>12<br>16 |
|-------------------------------------------------------------------------------------------|--------------------|
| ตัวอย่างข้อมูลผู้ใช้ระบบ                                                                  | 20                 |
| รายละเอียดของไฟล์ CSV                                                                     |                    |
| <ul> <li>account.csv</li> </ul>                                                           | 21                 |
| <ul> <li>likepost.csv</li> </ul>                                                          | 22                 |
| <ul> <li>log.csv</li> </ul>                                                               | 22                 |
| <ul> <li>pattern.csv</li> </ul>                                                           | 23                 |
| <ul> <li>report.csv</li> </ul>                                                            | 23                 |
| <ul> <li>requestban.csv</li> </ul>                                                        | 24                 |
| <ul> <li>requestunban.csv</li> </ul>                                                      | 25                 |
| <ul> <li>staffAgencyList.csv</li> </ul>                                                   | 25                 |
| Extra Features                                                                            |                    |
| GUI Effect                                                                                | 26                 |
| <ul> <li>Change Theme</li> </ul>                                                          | 26                 |
| <ul> <li>Agency manage</li> </ul>                                                         | 27                 |
| <ul> <li>Add Category</li> </ul>                                                          | 28                 |
| <ul> <li>Category attribute</li> </ul>                                                    | 29                 |
| • Vote                                                                                    | 31                 |
|                                                                                           |                    |

#### Loading Screen

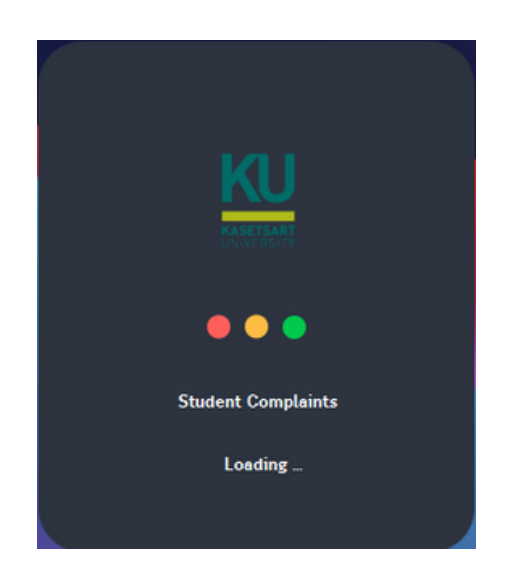

#### รูปภาพหน้า Loading Screen

۲,

i

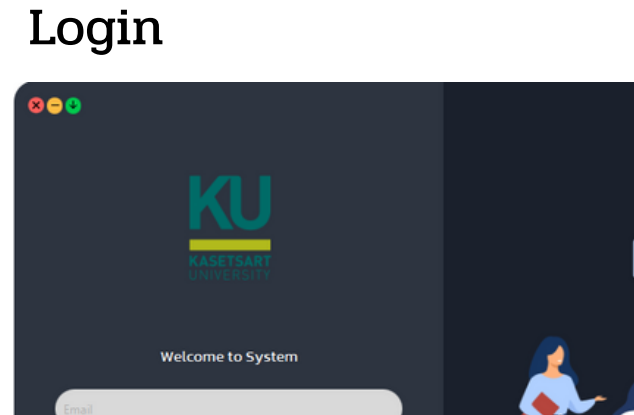

Forgot or Reset password ? Reset password
Don't have the account ? Sign Up!

#### รูปภาพหน้า Login

#### ขั้นตอนการ login

- ใส่ Username
- ใส่ Password

หากไม่มี Account ให้ ทำการ Register ที่ปุ่ม "sign up"

หากต้องการเปลี่ยน Password ให้ ทำการ Reset password ที่ปุ่ม "Reset password" ปุ่ม information ด้านขวาบนจะเป็นหน้าผู้จัดทำ ปุ่มPDFเป็นปุ่มาำหรับเปิดคู่มือการใช้งาน

#### การ Register Account (สำหรับ นิสิต) ในการเข้าใช้งาน

| KU         | 8                                          |
|------------|--------------------------------------------|
| ÜNIVERSITY | Sien up                                    |
| · · · · ·  | Email                                      |
| Sign in    | Usemame                                    |
|            | Password                                   |
|            | Confirm Password                           |
|            |                                            |
|            |                                            |
|            | Selected File: Choose your profile picture |
|            | Submit                                     |

ขั้นตอนการสมัคร account นิสิต

- ใส่ Email
- ใส่ Username
- ใส่ password
- ใส่ confirm password
- เลือกไฟล์รูปภาพ ถ้าไม่เลือกจะเป็นภาพ default
- เมื่อใส่ข้อมูลครบแล้ว กดปุ่ม submit

การ Reset Password Account

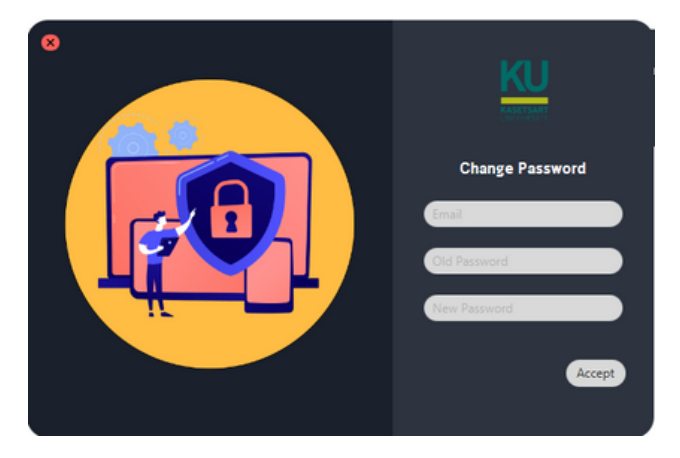

- ใส่ Email
- ใส่ old password
- ใส่ new password

## 1.ระบบของผู้ดูแลระบบ (Admin)

|            | )ashboard    |                                                                                                    |       |          |            | ( | <u>ل</u> ې | teekung<br>admin | ٢    |
|------------|--------------|----------------------------------------------------------------------------------------------------|-------|----------|------------|---|------------|------------------|------|
| KU         | G<br>Report  | 20 Contraction Contraction Con | (     | 20 Use   | r Total    |   |            | KU               |      |
| 쏍          | lecent Users |                                                                                                    |       |          |            |   |            |                  |      |
| <b>(</b> ) | picture      | Username                                                                                                    |       | Time     | Date       |   | 1          |                  |      |
| 급          |              | staff010                                                                                                    | staff | 11:51:06 | 18/10/2022 |   |            |                  |      |
| Ø          |              | staff006                                                                                                    | staff | 11:47:51 | 18/10/2022 |   |            |                  |      |
|            | <b>(?</b> )  | uraraka                                                                                                    | user  | 11:40:48 | 18/10/2022 |   |            |                  |      |
|            | 2            | bell                                                                                                    | user  | 11:24:15 | 18/10/2022 |   | Admin      | Staff            | User |
| Ð          | ۲            | midoriya                                                                                                    | user  | 01:41:22 | 18/10/2022 |   |            | total User       |      |
| 7          |              |                                                                                                    |       |          |            |   |            |                  |      |

- เมนูเพื่อไปยังหน้าต่างๆ
- ด้านล่างเป็นปุ่ม log out

1.1 หน้าแสดงรายชื่อผู้ใช้ระบบ

| 80   | Dashboard    |          |       |          |            | 6 * | <b>}</b> - | teekung<br>admin | ٢    |
|------|--------------|----------|-------|----------|------------|-----|------------|------------------|------|
| н ки | Report       | 20 Concy | (     | 20       | Total      |     | KASE       | U                |      |
|      | Recent Users |          |       |          |            |     |            |                  |      |
|      | picture      | Username |       | Time     | Date       |     |            |                  |      |
|      |              | staff010 | staff | 11:51:06 | 18/10/2022 |     |            |                  |      |
| ¢    |              | staff006 | staff | 11:47:51 | 18/10/2022 |     |            |                  |      |
|      |              | uraraka  | user  | 11:40:48 | 18/10/2022 | 5.0 |            |                  |      |
|      | (e)          | bell     | user  | 11:24:15 | 18/10/2022 | Adr | nin        | Staff            | User |
| Ð    |              | midoriya | user  | 01:41:22 | 18/10/2022 |     | tot        | al User          |      |

- ในหน้านี้จะแสดงรายชื่อผู้ใช้ระบบที่ log in เข้ามา
  - 1. Picture จะแสดงรูปของผู้ใช้ระบบ
- 2. Username จะแสดง username ของผู้ใช้ระบบ
- 3.Date จะแสดงวันที่ log in ของผู้ใช้ระบ<sup>้</sup>บ
- 4. Time จะแสดงเวลาที่ผู้ใช้ระบบ log in เข้ามา

แถบแสดงผล

#### 1.2 หน้าจัดการหน่วยงานเจ้าหน้าที่

|   | 800 | Agency                                      |            | ¢ ≯                                | teekung<br>admin                |                       |
|---|-----|---------------------------------------------|------------|------------------------------------|---------------------------------|-----------------------|
|   | κυ  | Agency                                      | Staff List |                                    | B                               |                       |
|   |     |                                             | Username   | agency                             | Role                            |                       |
|   |     |                                             | staff012   | หน่วยงามรักษาความปลอดภัย           | ✓ choose                        |                       |
| • | 4   | Agency 🗛 📀                                  | staff013   | หน่วยงามรักษาความปลอดภัย           | ✓ choose                        |                       |
|   | J   | 1.หน่วยงานเทคโนโลยีและสารสนเทศ              | staff014   | สถามพยามาล มก.                     | ✓ choose                        |                       |
|   | ī   | 2.หน่วยงานสถานที่และสิ่งแวดล้อม             | staff0l5   | หน่วยงานทั่วไป                     | choose                          |                       |
|   | ~   | 3.สำนักการกีฬา                              |            |                                    |                                 |                       |
|   | ¢#  | 4.กองยานพาหนะ<br>5 หม่วยงามรักษาความปลอดภัย | startuis   | UCEOCUSES AUTOMOUS                 |                                 |                       |
|   |     | 6.หน่วยงานทั่วไป                            | staff017   | สำนักการกัฬา                       | ✓ choose                        |                       |
|   |     | 7.สถานพยาบาล มก.                            | staff018   | ะมหาหมะ                            | ✓ choose                        |                       |
|   |     | 8.ฝ่ายวิชาการและแผนงาน                      | staff019   | หน่วยงามรักษาความปลอดภัย           | choose                          |                       |
|   | ŧJ  | <u>ل</u>                                    |            |                                    |                                 | -1 - <sup>9</sup>     |
|   |     | • แลดงหนวยงานทงเ                            | ามด        | <ul> <li>ในหน้านี้จะแล่</li> </ul> | สดงรายชื่อเจ้าหน้า              | ที่และหน่วยงานทั้งหมด |
|   |     |                                             |            | 1.Username                         | จะแสดง userna                   | me ของเจ้าหน้าที่     |
|   |     |                                             |            | 2.agency ຈະເ                       | แสดงหน่วยงานจอ                  | งเจ้าหน้าที่          |
|   |     |                                             |            | 3.Time จะแสเ                       | ดงเวลาที่ผู้ใช้ระบบ             | l log in ເບ້ານາ       |
|   |     |                                             |            | 4.สามารถเลือก                      | าเลือกหน่ว <sup>้</sup> ยงานให้ | กับเจ้าหน้าที่ตรง     |
|   |     | а                                           | اہ یہ یہ   | dropdown                           | และกดปุ่ม choo                  | se เพื่อยืนยัน        |

```
1.2.1 หน้าเพิ่มหน่วยงานเจ้าหน้าที่(A.)
```

| 8 | Add Agency         |
|---|--------------------|
|   | change Name Agency |
|   | ✓ to               |

- ในหน้านี้เราจะสามารถเพิ่มหน่วยงาน และ เปลิ่นยนชื่อหน่วยงานได้
- 1.ถ้าต้องการสร้างหน่วยงานใหม่ กรอกหน่วยงานใหม่ที่ช่อง Add Agency และกดปุ่ม add
- 2.ถ้าต้องการเปลี่ยนชื่อหน่วยงานเดิม ให้เลือกหน่วยงานเดิมจาก dropdown และ เขี่ยนชื่อ ใหม่ จากนั้นกดปุ่ม change

#### 1.2.2 หน้าเพิ่มเจ้าหน้าที่(B.)

| KU                      | 8                                                 |
|-------------------------|---------------------------------------------------|
| KASETSART<br>UNIVERSITY | Sigh up                                           |
| (                       | Username                                          |
|                         | Password<br>Confirm Password                      |
|                         | Upload your profile picture                       |
|                         |                                                   |
|                         | Selected File: Choose your profile picture Submit |

ขั้นตอนการเพิ่มเจ้าหน้าที่

- ใส่ Email
- ใส่ Username
- ใส่ password
- ใส่ confirm password
- เลือกหน่วยงานที่รับผิดชอบ
- เลือกไฟล์รูปภาพ ถ้าไม่เลือกจะเป็นภาพ default
- เมื่อใส่ข้อมู<sup>้</sup>ลครบแล้ว กดปุ่ม submit

|                   | 800 | List of User Report                       | ¢ ×                  | teekung<br>admin |
|-------------------|-----|-------------------------------------------|----------------------|------------------|
|                   |     | Ban                                       |                      |                  |
|                   | KU  | milize 18/10/2022 ລະເອລີໂດນພນມ ຄົນໄມ່ຕ້າມ | nazisan 2 Unban      | count user unban |
|                   | W   |                                           |                      |                  |
| $\longrightarrow$ | [.] |                                           |                      | 10.0%            |
| •                 |     | Unban                                     |                      |                  |
|                   | U   |                                           |                      | count user ban   |
|                   | Ø   | name teekung date time 18-1               | 10-2022 05:32:41 Ban |                  |
|                   |     | subject คนนี้ชอบสแปมโพส                   |                      |                  |
|                   |     | name midoriya date   time 18-1            | 0-2022 05:13:50 Ban  |                  |
|                   | ÷   | subject คนนี้เป็นคนพังโต๊ะบิงปอง          |                      | 19.0%            |
|                   |     |                                           |                      |                  |
|                   |     |                                           |                      |                  |
|                   |     | *                                         | +                    |                  |

1.3 มีหน้าแสดงรายการของรายงานความไม่เหมาะสมของผู้ใช้ระบบ

- แสดงรายชื่อผู้ใช้ระบบที่กำลังพิจารณาการกระงับสิทธิ์
   1.name คือ ชื่อผู้ใช้ระบบ
- 2.subject คือ ร<sup>้</sup>ายงานความไม่เหมาะสม
- 3.ถ้าต้องการระงับสิทธิ์ ให้กดปุ่ม Ban

- แสดงรายชื่อผู้ใช้ระบบที่ถูกระงับสิทธิ์
  - 1.ถ้าต้องการคืนสิทธิ์การเข้าใช้งานของผู้ใช้ระบบ ให้กดปุ่ม unban
- 2.ช่องสีเหลือง คือ จำนวนครั้งในการพยายามเข้า ใช้โปรแกรมในขณะที่ผู้ใช้ระบบถูกระงับสิทธิ์

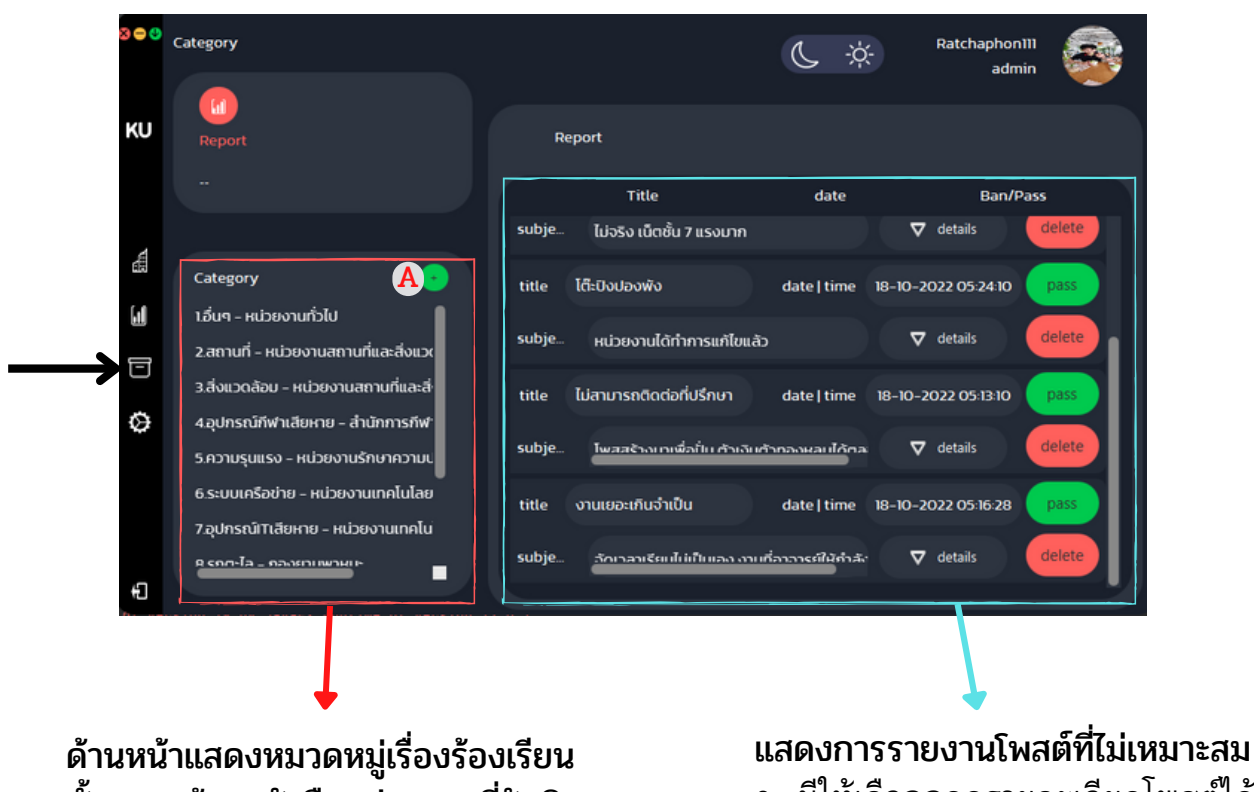

1.4 มีหน้าแสดงรายการของรายงานความไม่เหมาะสมของผู้ใช้ระบบ

ทั้งหมด ด้านหลังคือหน่วยงานที่รับผิดชอบ

- มีให้เลือกกดดูรายละเอียดโพสต์ได้ที่ details
  กดปุ่ม pass กรณีที่โพสต์นั้นมีความเหมาะสม
  กดปุ่ม delete เพื่อลบกรณีที่โพสต์ไม่เหมาะสม

#### 1.4.1.หน้าเพิ่มหมวกหมู่เรื่องร้องเรียน(A.)

#### 1.หลังจากกดปุ่ม + จะแสดงหน้า

| Add | Cate  | gory                          |                    |         |        |     |              |     | ⊗ |
|-----|-------|-------------------------------|--------------------|---------|--------|-----|--------------|-----|---|
|     | Categ | gory                          |                    | ใต่ใหม้ | Agency | อาต | ารและสถานที่ |     |   |
|     | Туре  |                               |                    |         |        |     |              |     |   |
|     | text  |                               |                    |         |        |     | add          |     |   |
|     |       | 1.รูปไท<br>2.ไฟป <sup>-</sup> | เไหม้ ir<br>∩ text | mage    |        |     |              |     |   |
|     |       |                               |                    |         |        |     | Sub          | mit |   |

2.ใส่หมวดหมู่เรื่องร้องเรียน (ถ้ามีหมวดหมู่อยู่แล้วจะไม่สร้างหมวดหมู่ใหม่)

- 3.เลือกหน่วยงานที่รับผิดชอบ
- 4.เลือกประเภทว่าเป็นข้อความหรือรูปภาพ
- 5.ใส่คุณลักษณะที่ต้องการ
- 6.กด ปุ่ม add จะมีข้อความแสดงว่าเราเพิ่มคุณลักษณะอะไรบ้าง
- 7.กด ปุ่ม submit เพื่อยืนยัน

### 1.5 หน้าจัดการ รูป profile ของผู้ดูแลระบบ

| 800      | Setting       |                     |                | teekung<br>admin | <b>@</b> |
|----------|---------------|---------------------|----------------|------------------|----------|
| KU       |               | Usename             | teekung        |                  |          |
| <b>a</b> |               | Password            | changePassWord |                  |          |
|          | ChooseFile    | Role                | admin          |                  |          |
|          | Theme<br>Font | Kanit-Regular.ttf v |                |                  |          |
| Ð        |               |                     |                |                  |          |

- หน้านี้จะแสดงข้อมูลของผู้ดูแลระบบ
- ผู้ดูแลระบบสามารถเปลี่ยนรูป profile ได้
   1.click ที่ ปุ่ม choosefile และเลือกรูปภาพ
   2.กดปุ่ม save เพื่อยืนยันการเปลี่ยนรูป

#### 2.ระบบของนิสิต

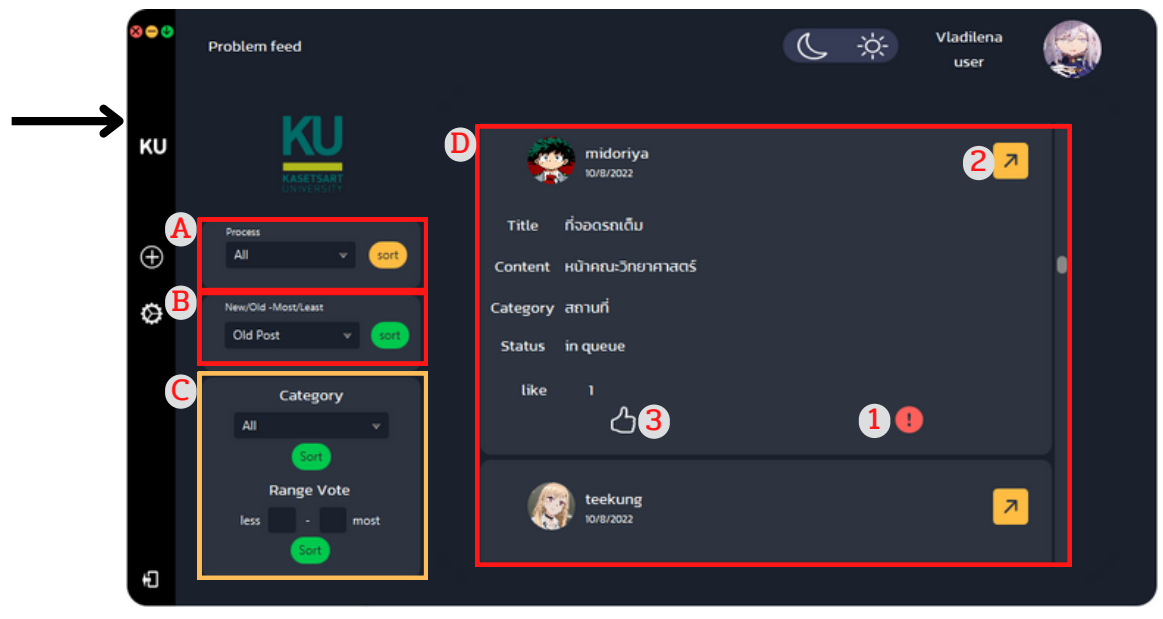

#### 2.1 หน้ารวมโพสต์ทั้งหมดของทุกUser

A. ช่องสำหรับการเรียงโพสต์ตามหมวดหมู่การดำเนินงานที่เราต้องการเลือกดูโดยมี 3 แบบ คือ

- in queue (กำลังรอดำเนินการ)
- in progress (กำลังดำเนินการ)
- finish (เสร็จสิ้น)

#### B. ช่องสำหรับเลือกการเรียงลำดับโพสต์โดยมีให้เลือก 4 แบบ คือ

- โพสต์เก่าสุด (Old post)
- โพสต์ใหม่สุด (New post)
- โหวตมากสุด (Most Like)
- โหวตน้อยสุด (Least Like)
- C. สำหรับเลือกการเรียงลำดับโพสต์ผ่านหมวดหมู่ที่สนใจหรือเรียงผ่านจำนวนการกดโหวต

D. ฟีดโพสต์ต่างๆของนิสิต โดยรายละเอียด ดังนี้

- 1.คือปุ่มสำหรับรายงานโพสต์ที่ไม่เหมาะสม
- 2. คือปุ่มสำหรับดูหน้ารายละเอียด โดยจะแสดงหน้าต่างรายเอียดอีกหน้านึงขึ้นมา
- 3. ปุ่มสำหรับกดโหวตหรือเห็นด้วยกับโพสต์นั้นๆ

![](_page_11_Picture_17.jpeg)

ตัวอย่าง หน้ารายละเอียดของข้อ 2

### 2.2 หน้ารวมโพสต์ของUserคนนั้นๆ

| ≈ ⊖ ७  |                                             | ¢ J | tee Suser |
|--------|---------------------------------------------|-----|-----------|
|        | e<br>er                                     |     |           |
|        | tee<br>10/10/2565                           | 21  |           |
| Ø      | Title น้ำท่วม<br>Content หม้าคณะวิทย์       |     |           |
|        | Category อาคารเสียหาย<br>Status in progress |     |           |
| B      | like 0<br>උ <mark>2</mark>                  | 9   |           |
| ц<br>ц |                                             |     |           |

- A. ฟีดโพสต์ต่างๆของนิสิต โดยรายละเอียด ดังนี้
  - 1. คือปุ่มสำหรับดูหน้ารายละเอียด โดยจะแสดงหน้าต่างรายเอียดอีกหน้านึงขึ้นมา
  - 2. ปุ่มส่ำหรับกดโหวตหรือเห็นด้วยกับโพสต์นั้นๆ

![](_page_12_Picture_5.jpeg)

ตัวอย่าง หน้ารายละเอียดของข้อ 1

B. ปุ่มสำหรับการสร้างโพสต์ของตัวเองขึ้นมาโดยจะมีหน้าต่างให้กรอกดังภาพด้านล่าง

![](_page_13_Picture_1.jpeg)

- 1.ให้กรอกหัวเรื่องของโพสต์ตามที่ต้องการ
- 2. ในส่วนนี้ให้เลือกเหมวดหมู่ที่เกี่ยวข้องหลังจากนั้นก็จะขึ้นข้อมูลให้กรอกในข้อที่ 3
- ให้กรอกข้อมูลตามที่หมวดหมู่นั้นๆต้องการโดยที่แต่ละหมวดหมู่จะมีข้อมูลให้กรอกไม่เหมือนกัน ขึ้นอยู่กับหมวดหมุ่ที่เลือก ดังตัวอย่างภาพด้านล่าง

Title

![](_page_13_Picture_5.jpeg)

![](_page_13_Picture_6.jpeg)

ตัวอย่างหมวดหมู่ของอุปกรณ์

## 2.3 หน้าProfileโพสต์ของUser

| ⊗ ⊖ 0                    | Setting      |                       |                  | Vladilena<br>user |  |
|--------------------------|--------------|-----------------------|------------------|-------------------|--|
| KU                       |              | Usename               | Vladilena        |                   |  |
| <b>(</b>                 |              | Password              | changePassWord 2 |                   |  |
| $\rightarrow$ $\diamond$ | ChooseFile 1 | Role                  | user             |                   |  |
|                          | Theme        | C 🔅 3                 |                  |                   |  |
|                          | Font         | Kanit-Regular.ttf v 🧧 | •                | Cancle Save       |  |
| Ð                        |              |                       |                  |                   |  |

- หน้า Profile จะมีการโชว์ข้อมูลต่างๆ ทั้ง Username ,Password และ Roleและรายละเอียดอีกดังนี้
  - 1. ปุ่ม Choose File กดเพื่อเลือกรูปภาพโปรไฟล์ใหม่ได้
  - 2.ปุ่ม Change Password กดเพื่อเปลี่ยนรหัสผ่าน
  - 3.สำหรับเปลี่ยนธีมของโปรแกรม
  - 4.สำหรับเลือกเปลี่ยน Font ของโปรแกรมได้ตามที่ต้องการ
  - 5.ให้กด Save เพื่อยืนยันการเปลี่ยนหรือ Cancle เพื่อยกเลิก

![](_page_14_Picture_8.jpeg)

ตัวอย่าง หน้า Change Password ในข้อ2

## 3.ระบบของเจ้าหน้าที่ (Staff)

| 3 <b>- 6</b> | Feed my agency |         |           |                 | Ċ        | ÷Ķ-    | Ratchan        | on<br>aff |  |
|--------------|----------------|---------|-----------|-----------------|----------|--------|----------------|-----------|--|
|              | Process Work   | Agency  | r         | อาคารและสถานที่ |          | Staff: | <mark>8</mark> |           |  |
| KU           | name Problem   |         |           |                 |          |        | _              |           |  |
| ø            | น้ำท่อม        | Titlo   | น้ำท่วม   |                 |          |        |                |           |  |
|              | Process        | Content | หน้าคณะไ  | วิทย์           |          |        |                |           |  |
|              |                | Status  | in progre | 955             |          |        |                |           |  |
|              |                |         |           | sho             | wProcess |        |                |           |  |
|              |                |         |           |                 |          |        |                |           |  |
|              | Status: v      |         |           |                 |          |        |                |           |  |
| Ð            | bbe            |         |           |                 |          |        |                |           |  |
| <b>L</b>     |                |         |           |                 |          |        |                |           |  |
| เมนเพื่อไ    | ัปยังหน้าต่างๆ |         |           |                 |          | ¥      |                |           |  |

เมนูเพอเบยงหนาตางๆ
 ด้านล่างเป็นปุ่ม log out

แถบแสดงผล

#### 3.1 หน้าจัดการเรื่องร้องเรียน

![](_page_16_Picture_1.jpeg)

#### การระบุรายละเอียดวิธีการจัดการร้องเรียน

#### 1.หากต้องการจัดการเรื่องเรียน ให้ click ปุ่ม showProcess จะสังเกตุ ว่าหัวข้อของเรื่องนั้น จะไปปรากฏ อยู่ด้านซ้าย

![](_page_16_Picture_4.jpeg)

2.ให้กรอกวิธีการจัดการและเลือกสถานะการจัดการ

3.กดปุ่ม add สถานะด้านขวาจะ update

### 3.1.1 หน้ารายละเอียดเรื่องร้องเรียน

![](_page_17_Picture_1.jpeg)

- หน้าจะแสดงรายละเอียดทั้งหมดของ หัวข้อนั้น ซึ่งแต่ละหัวข้อจะมีรายละเอียดแตกต่างกันไป
   1. Title คือ ชื่อหัวข้อ
- 2. Agency คือ หน่วยงานที่รับผิดชอบ
- 3.Status คือ สถานะการจัดการ
- 4.Date report คือ วันที่แจ้งปัญหา
- 5.คุณลักษณะของปัญหา เช่น อุปกรณที่เสียหายมีอะไรบ้าง หรือแสดงรูปอุปการณ์

#### 3.2 หน้า profile ของเจ้าหน้าที่

| 8 <b>e</b> 9 | Setting    |       |                     |                | staff010<br>staff | • |
|--------------|------------|-------|---------------------|----------------|-------------------|---|
| KU           |            |       |                     |                |                   |   |
| >⊗           |            | User  | name                | staff010       |                   |   |
|              |            | Pass  | word                | changePassWord |                   |   |
| _            | ChooseFile |       |                     |                |                   |   |
| _            |            | Role  |                     | staff          |                   |   |
|              |            | Theme | ¢ ÿ                 |                |                   |   |
| _            |            | Font  | Kanit-Regular.ttf v |                | Cancle Save       |   |
| Ð            |            |       |                     |                |                   |   |

- หน้านี้จะแสดงข้อมูลของเจ้าหน้าที่
- เจ้าหน้าสามารถเปลี่ยนรูป profile ได้
   1.click ที่ ปุ่ม choosefile และเลือกรูปภาพ
   2.กดปุ่ม save เพื่อยืนยันการเปลี่ยนรูป
- เจ้าหน้าที่สามารถเปลี่ยน รหัสผ่านของตนเองได้
   1.กดปุ่ม changePassword
- 2.ใส่ Email
- 3. ใส่ old password
- 4.ใส่ new password
- 5.กดปุ่ม accept

![](_page_18_Picture_9.jpeg)

## รายละเอียดของไฟล์ csvตัวอย่างข้อมูลผู้ใช้ระบบ

| account                  | password | role  |  |
|--------------------------|----------|-------|--|
| Ratchaphon1412@gmail.com | Nueng111 | admin |  |
| poomffit@gmail.com       | 123456   | admin |  |
| midoriya@gmail.com       | mido123  | user  |  |
| teekung@gmail.com        | 123456   | user  |  |
| staff001@gmail.com       | 123456   | staff |  |
| staff005@gmail.com       | 123456   | staff |  |

## รายละเอียดของไฟล์ csv

ข้อมูล CSV แต่ละไฟล์

## ไฟล์ CSV ในโปรแกรมนี้ใช้ทั้งหมด 8 ไฟล์ คือ

- 1. account.csv 2. likepost.csv 3. log.csv
- 4. pattern.csv 5. report.csv 6. requestban.csv
- 7. requestunban.csv 8. staffAgencyList.csv

### ข้อมูลใน CSV แต่ละไฟล์

โดยแต่ละคอลัมน์มีความหมายตรงกับบรรทัดแรก

## 1. account.csv

![](_page_20_Picture_9.jpeg)

passWord : รหัสผ่านของคนๆนั้น

role : ຈະນີ 3 ແບບ admin staff user

pathPicture : ชื่อรูปภาพของคนๆนั้นที่จะดึงข้อมูลมาจาก ไฟล์image

## 2. likepost.csv

![](_page_21_Picture_1.jpeg)

## title : ชื่อของ post ที่มีอยู่

### like : จำนวน like ของ post

email : จะเป็น email ของคนที่กด like post ที่จะขั้นแต่ละคน ด้วย '|'

## 3. log.csv

userName,role,pathPicture,date,time
Ratchaphon1412,user,"Ratchaphon1412\_2022-10-08\_1665240204554.jpg",08/10/2022,11:09:12
Ratchaphon1412,user,"Ratchaphon1412\_2022-10-08\_1665240204554.jpg",09/10/2022,12:37:42
Ratchaphon1412,user,"Ratchaphon1412\_2022-10-08\_1665240204554.jpg",09/10/2022,12:51:49
Ratchaphon1412,user,"Ratchaphon1412\_2022-10-08\_1665240204554.jpg",09/10/2022,01:10:01
Ratchanon,staff,"Ratchanon\_2022-10-09\_1665253496177.jpg",09/10/2022,01:25:22
Ratchaphon1412,user,"Ratchaphon1412\_2022-10-08\_1665240204554.jpg",09/10/2022,01:27:21

userName : ชื่อที่จะใช้แสดงข้อมูล

role : ຈະນີ 3 ແບບ admin staff user

pathPicture : ชื่อรูปภาพของคนๆนั้นที่จะดึงข้อมูลมาจาก ไฟล์image

date : วันที่

time : เวลา

## 4. pattern.csv

category,text,image,agency อุปกรณ์,อุปกรณ์อะไรที่เสียหาย,ภาพอุปกรณ์, "สำนักบริการคอมพิวเตอร์ มหาวิทยาลัย" อาคารเสียหาย,ที่ไหน|อะไรเสียหาย,รูปอาคาร,อาคารและสถานที่

category : หมวดหมู่ ที่เอาไว้สร้าง Post text : ชื่อหัวข้อให้ User กรอก image : ชื่อหัวข้อที่ให้ใส่รูปภาพ สามารถใส่หลายรูปได้ agency : หน่วยงานที่รับผิดชอบ

## 5. report.csv

title,email,category,reportStage,problemDate,time,text,image,agency,staffemail,process "เด็กเอาศีย์บอร์ดไล่ดีกันในคณะวิทยาศาสตร์",Ratchaphon111@gmail.com,อุปกรณ์,<u>finich</u>,09/10/2022,02:25:11,คีย์บอร์ด,"เด็กเอาคีย์บอร์ด` "สายไฟไม่พอใช้ ที่ห้องสมุดวิทยาการคอมพิวเตอร์",Ratchaphon111@gmail.com,อุปกรณ์,<u>finich</u>,09/10/2022,02:39:17,สายไฟ,"สายไฟไม่พ คอมระเบิด,Ratchanon111@gmail.com,อุปกรณ์,"in progress",09/10/2022,09:12:02,ห้องคอมระเบิด,"คอมระเบิด\_2022-10-09\_16653 "keyboard ระเบิด ใส่หัวเด็ก",<u>poomffi</u>,อุปกรณ์,"in progress",10/10/2565,04:03:23,keyboard,"keyboard ระเบิด ใส่หัวเด็ก\_2022-"แก้ข่าว ข่าวปลอม ที่keyboard ใส่หัวเด็กจริงๆ ใช้ปืน ",<u>poomffi</u>,อุปกรณ์,"in queue",10/10/2565,04:10:53,หัวเด็ก,"แก้ข่าว ข่าวปลอม

title : ชื่อของ post ที่มีอยู่ email : ก็คือ email ที่จะเอาไว้เช็คกับข้อมูลต่างๆ category : หมวดหมู่ ที่เอาไว้สร้าง Post reportStage : มี 3 stage 1. in queue 2. in progress 3. finish

problemDate : วันที่สร้าง post

```
time : ເວລາ
```

text : ข้อความของ post

image : รูปภาพของ post

agency : หน่วยงานที่รับผิดชอบ

staffemail : email ของ staff ที่ทำงาน

process : ข้อความแสดงสถานะการทำงานของ staff

## 6. requestban.csv

```
headData,dateTime,type,textReport
poomffi,"10-10-2022 23:58:06",user,test
"keyboard ระเบิด ใส่หัวเด็ก","11-10-2022 00:03:08",post,joke
```

process : มี 2 แบบ คือ ชื่อ post กับ email user dateTime : วันที่ กับ เวลา type : มี 2 แบบ คือ user กับ post textReport : คือข้อความรายงานให้ admin อ่าน

### 7. requestunban.csv

email,date,details,count Ratchaphon111@gmail.com,10/10/2565,,0 Ratchanon111@gmail.com,10/10/2565,,0

email : ก็คือ email ที่จะเอาไว้เช็คกับข้อมูลต่างๆ date : วันที่โดน ban details : ข้อความที่ User ขอให้ปลดแบน

count : นับครั้งที่ User พยายามเข้า

## 8. staffAgencyList.csv

agency,staffNameList "สำนักบริการคอมพิวเตอร์ มหาวิทยาลัย","Ratchanon1412@gmail.com|poomstaff" อาคารและสถานที่,Ratchaphon.hi@ku.th

agency : ชื่อหน่วยงาน staffNameList : ชื่อของคนที่อยู่ในหน่วยงาน

โปรแกรมของเราจะอ่าน csv ทุกครั้งที่เปลี่ยนหน้า

## **Extra Features**

12.4. (Extra 5 คะแนน) GUI มีeffect เคลื่อนไหวที่น่าสนใจ เมื่อมีaction ต่าง ๆ อย่างเหมาะสม

![](_page_25_Picture_2.jpeg)

12.5. (Extra 10 คะแนน) ผู้ใช้โปรแกรมสามารถปรับเปลี่ยน Theme ของ Application ได้เช่น เปลี่ยนโทนสีของโปรแกรม เปลี่ยนขนาดอักษร หรือเปลี่ยนฟอนต์ของตัวอักษรได้ โดยจะต้อง เปลี่ยนให้สอดคล้องกันทุกหน้า

![](_page_25_Picture_4.jpeg)

![](_page_25_Figure_5.jpeg)

Title เด็กเอาคีย์บอร์ดไล่ดีกันในคณะวิหยาศาสตร์

เพราะสามารถ เปลี่ยนฟอนต์ กับ Theme

14.5. (extra 5 คะแนน) มีเมนูจัดการหน่วยงานของเจ้าหน้าที่ 14.5.1. ผู้ดูแลระบบสามารถสร้างหน่วยงานใหม่หรือแก้ไขชื่อ หน่วยงานเดิมได้

## 14.5.2. ผู้ดูแลระบบสามารถกำหนดได้ว่าหน่วยงานอยู่ใน ความรับผิดชอบของเจ้าหน้าที่คนใด

| 3 🗢 🙂 | RGENCY                     |                                       | C 🔅    | NARUKAMI<br>ADMIN | <b>*</b> |
|-------|----------------------------|---------------------------------------|--------|-------------------|----------|
| KU    | CIII<br>REPORT X           |                                       |        |                   | •        |
| 4     |                            | Add Agency                            |        | ROLE              | nose     |
| E     | AGENCY<br>เส้านักบริการคอม | · · · · · · · · · · · · · · · · · · · | auu    |                   | ose      |
| T     | 2.อาคารและสถาน             | change Name Agency                    |        | - Che             | lose     |
| Ø     |                            |                                       | change |                   |          |
| Ð     |                            |                                       |        |                   |          |
|       |                            |                                       |        |                   |          |
|       | RATCHANON                  | สำนักบริการคอมพิวเตอร์                | Ŧ      | choose            |          |
|       | RATCHANON                  | อาคารและสถานที่                       | Ŧ      | choose            |          |
|       | NRRUKRMI                   | อาคารและสถานที่                       | -      | choose            |          |
|       |                            |                                       |        |                   |          |
|       | RRTCHRNON                  | ສ້ານັກບຸຈັກາງຄອມພິງເຫອງ               | *      | choose            |          |
|       | RATCHANON                  | อาคารและสถานที่                       | Ŧ      | choose            |          |
|       |                            | ສ້ານັກບຸຈັກາຈອມພົງເທອສ໌               | *      | choose            |          |

เพราะสามารถ สร้าง agency ใหม่ได้ และสามารถแก้ไขชื่อ หน่วยงานเดิมได้ สามารถกำหนดหน่วยงานให้กับเจ้าหน้าที่ได้ 14.6. (extra 5 คะแนน) มีเมนูจัดการหมวดหมู่เรื่องร้องเรียน 14.6.1. ผู้ดูแลระบบสามารถสร้างหมวดหมู่เรื่องร้องเรียนได้ 14.6.2. หมวดหมู่เรื่องร้องเรียนที่แตกต่างกัน มีคุณลักษณะ ของเรื่องร้องเรียนที่แตกต่างกัน

![](_page_27_Picture_1.jpeg)

ผู้ดูแลระบบสามารถ สร้าง category ที่มีคุณลักษณะของ เรื่องร้องเรียนที่แตกต่างกัน 14.7. คุณลักษณะของเรื่องร้องเรียนภายในหมวดหมู่ 14.7.1. (extra 5 คะแนน) คุณลักษณะที่แตกต่างกันที่ จัดการในข้อ 14.6.2 สามารถเพิ่มตัวเลือกของข้อมูลได้ โดยแสดงตัวเลือกของข้อมูลสำหรับคุณลักษณะนี้ (ข้อ 16.1) แบบ dropdown

14.7.2. (extra 15 คะแนน) คุณลักษณะที่แตกต่างกันที่ จัดการในข้อ 14.6.2 สามารถเพิ่มคุณลักษณะประเภทที่ ต้องการให้ upload ภาพ โดยการแสดงผล (ข้อ 16.1) จะต้องให้ผู้ใช้ระบบ upload รูปภาพได้และต้องแสดง ภาพในรายละเอียดของเรื่องร้องเรียน ได้ถูกต้อง

![](_page_28_Picture_2.jpeg)

![](_page_29_Picture_0.jpeg)

ที่ยกตัวอย่างมาคือ การสร้าง post ที่จะเป็นแบบ 1 ข้อความ 2 รูปภาพ upload รูปภาพได้และแสดงภาพในรายละเอียด ของเรื่องร้องเรียน ได้

![](_page_29_Picture_2.jpeg)

ตัวอย่าง post ที่สร้าง

## 31 16.4.3.1.(extra 5 คะแนน) ผู้ใช้ระบบให้คะแนนโหวตในเรื่องร้องเรียน เดิมซ้ำไม่ได้

![](_page_30_Picture_1.jpeg)